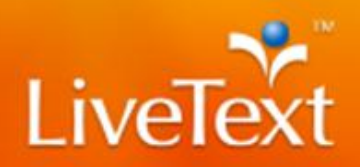

## **Blackboard Integration - Instructor Guide**

Instructors can create assignments in Blackboard that are integrated with portfolios and assignments in LiveText. This reduces the need to work in two separate systems.

This guide will show instructors how to set up and use the integration to collect and assess assignments, and have the results returned to Blackboard automatically.

### Setting up the LiveText Assignment

- 1. Login to faculty or admin account in LiveText.
- 2. Click on "Courses" tab.
- 3. Click on the appropriate course/section.
- 4. Click on the "Assignments" tab.
- 5. Click on **New**.
  - LiveText does not recommend adding Grade Sync to assignments that are already in progress.
- 6. Enter all assignment details including title and post date.
- 7. If you would like the grade entered for a student's assessment to automatically update within Blackboard, click on the checkbox "Sync Grades with LMS".
  - If you would only like to create a "Deep Link" that allows the student to click on a link within their Blackboard assignment and submit directly in, keep this box unchecked. Any grade entered into LiveText for this student's assignment submission will not automatically be posted within Blackboard if this "Sync Grades with LMS" checkbox is not checked.
- 8. Highlight and copy the "Assignment URL" by holding CTRL-C or by right clicking on the highlighted text and clicking "Copy" as seen in Figure 1.

| Insert Assessment Rubric(s)<br>Q Browse<br>Assessment Type<br>Publish Grades<br>Sync Grades with LMS<br>V | Assessment Method    |                                                            |
|----------------------------------------------------------------------------------------------------|----------------------|------------------------------------------------------------|
| Assessment Type Summative  Publish Grades                                                                 |                      | Insert Assessment Rubric(s)                                |
| Publish Grades  Sync Grades  V                                                                            | Assessment Type      | Summative V                                                |
| Sync Grades with LMS                                                                                      | Publish Grades       | V                                                          |
| -,                                                                                                    | Sync Grades with LMS | V                                                          |
| Assignment URL https://c1.livetext.com/misk5/sso/c11278/assignment/976520                                 | Assignment URL       | https://c1.livetext.com/misk5/sso/c11278/assignment/976520 |

Figure 1

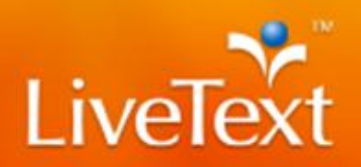

### Setting up the Blackboard Assignment

- 1. Create an assignment in LiveText per your institution's instructions.
  - LiveText does not recommend adding Grade Sync to assignments that are already in progress.
- 2. Click on **Mashups** in the instructions for the assignment as seen in Figure 2.

|   | 4                                                          |                                       |    |                  |             |            |               |           |                              |                           |                       |          |    |     |                  |                |        |     |   |    |     |          | 2       | Bla | ckBo  | ard F | aculty | 1       | v<br>ل |
|---|------------------------------------------------------------|---------------------------------------|----|------------------|-------------|------------|---------------|-----------|------------------------------|---------------------------|-----------------------|----------|----|-----|------------------|----------------|--------|-----|---|----|-----|----------|---------|-----|-------|-------|--------|---------|--------|
| 8 |                                                            |                                       |    |                  |             |            |               |           |                              |                           |                       |          |    |     | My               | Inst           | itutio | n   |   | Co | urs | es       | Co      | mm  | unity | ,     | Se     | ervices |        |
|   | Groups                                                     |                                       | 1. | Assi             | ignn        | nent       | Info          | orm       | natior                       | n                         |                       |          |    |     |                  |                |        |     |   |    |     |          |         |     |       |       |        |         | ^      |
|   | Tools                                                      |                                       |    | <mark>*</mark> N | lame        | and C      | olor          | 1         | Webau                        | est P                     | roiect                |          |    |     |                  | $\odot$        | Blac   | -k  |   |    |     |          |         |     |       |       |        |         | -      |
|   | Help                                                       |                                       |    | Instru           | uction      | s          |               |           | Trebqu                       | Corri                     | 10,000                |          |    |     |                  |                | Diac   | ~~  |   |    |     |          |         |     |       |       |        |         |        |
|   | COURSE MANAGEMENT                                          |                                       |    | Т                | Т           | <u>T</u> 7 | F             | Para      | igraph                       | *                         | Ari                   | al       |    | • 3 | (12p             | t)             | ٣      | ∷≣  | * | Ξ  | ۳ P | <b>r</b> | • •     |     | 2     | i     | 23     |         |        |
| - | Control Panel                                              |                                       |    | Ж                |             | Ô          | 2             | 0         | n E                          | ≣                         | ≣                     | $\equiv$ | Ì  |     | $\mathbf{T}^{x}$ | $\mathbf{T}_x$ | 00     | ;'> | ۳ | ¶٩ | -   | -        | <br>1 8 | •   |       |       |        |         |        |
| ► | Content Collection                                         |                                       |    | <u>•</u>         | Ø           | 1          | I f,          | x         | 🏚 Mashi                      | ıps                       | - 9                   | T 66     | ©  | ٢   | \$               | ▦              |        |     | * | +  |     |          |         |     |       | нтм   | L CSS  |         |        |
| ► | Course Tools Evaluation                                    | · · · · · · · · · · · · · · · · · · · |    | <u>Clic</u>      | <u>k to</u> | launo      | <u>:h Liv</u> | <u>ve</u> | LiveTex<br>SlideSh<br>YouTub | tt Mas<br>are F<br>be Vic | shup<br>Presei<br>deo | URL Li   | nk |     |                  |                |        |     |   |    |     |          |         |     |       |       |        |         |        |
| - | Grade Center                                               | -                                     |    |                  |             |            |               |           | Flickr P                     | hoto                      |                       |          |    |     |                  |                |        |     |   |    |     |          |         |     |       |       |        |         | -      |
|   | Needs Grading<br>Full Grade Center<br>Assignments<br>Tests | * * * * *                             |    | Path             | :p»         | 3          |               |           |                              |                           |                       |          |    |     |                  |                |        |     |   |    |     |          |         |     |       | W     | ords   | 4 //.   |        |
|   |                                                            |                                       |    |                  |             |            |               |           |                              |                           |                       |          |    |     |                  |                |        |     |   |    |     |          |         |     |       |       |        |         |        |

Figure 2

3. In the space provided, paste the Assignment URL you copied from LiveText. Refer to Figure 3.

| ★ Indicates a requ                           | ired field.                                                | Cancel Submit |
|----------------------------------------------|------------------------------------------------------------|---------------|
| <b>1. Live Text Link</b><br>Enter or paste a | LiveText deep-linking URL.                                 |               |
| * URL                                        | https://c1.livetext.com/misk5/sso/c11278/assignment/976520 |               |
| Z. Submit<br>Click Submit to p               | roceed. Click Cancel to quit.                              | Cancel Submit |
|                                              |                                                            |               |

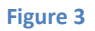

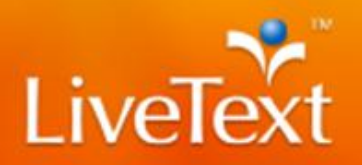

### Using the Link to LiveText

1. Once the assignment is saved in Blackboard, a link titled "Click to launch LiveText" will be created to go directly to the LiveText assignment page for faculty and the submission page for students in LiveText. See Figure 4.

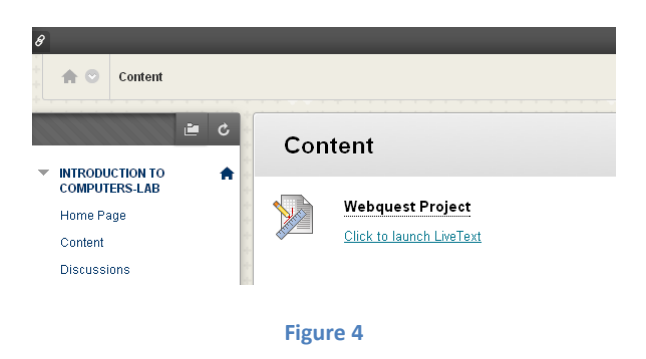

• It is important to note that the student MUST click on this link at least once for the Grade Sync feature to work. If the student never clicks on the link and the instructor assesses the student, the grade will not be posted to Blackboard.

When that link is clicked, the student will go directly to the submission page in LiveText where they can submit his/her assignment. (Pictured in Figure 5.)

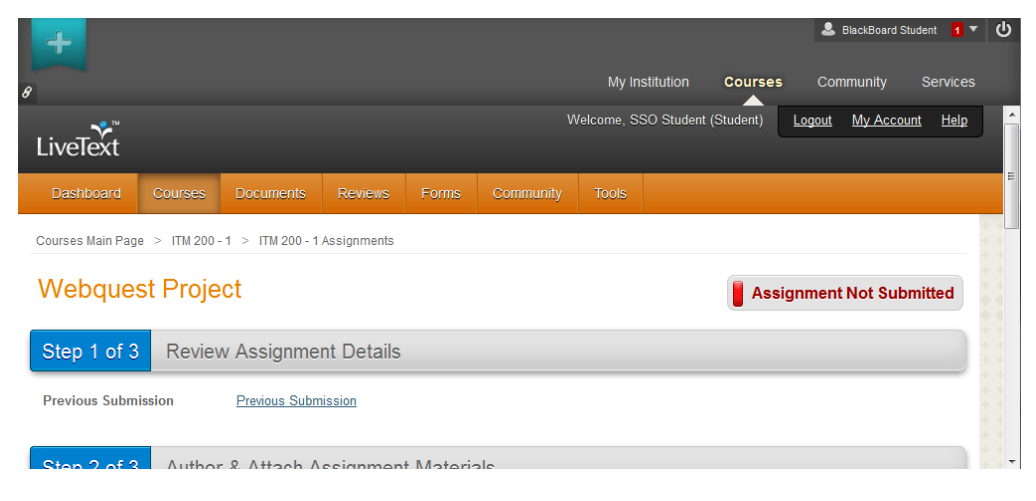

Figure 5

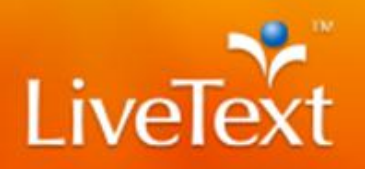

2. Instructors who click the link will be brought to the "Submissions and Grades" page within LiveText, Figure 6, to assess the appropriate assignment.

| Assignment Details   | Submissions & Grades | LMS Grade Return Status |                         |                         |
|----------------------|----------------------|-------------------------|-------------------------|-------------------------|
| RED = Non-LiveText M | 1ember               |                         |                         |                         |
| Awaiting Submissi    | on                   |                         | Awaiting Assessment (1) |                         |
|                      |                      |                         | Select All              | Assess Selected Student |
| Name                 |                      | Assignment History      | Name                    | Assignment Histo        |
|                      |                      |                         | Student_SSO             |                         |

#### Figure 6

 As shown in Figure 7, instructors can perform their assessments using the rubric or making comments as necessary. Enter the grade in the box. The grade must between 0 – 100 in order for it to be posted back to Blackboard properly.

| +                                                                           | 🚨 BlackBoard Faculty 🧃 ▼ 🔱                                  |
|-----------------------------------------------------------------------------|-------------------------------------------------------------|
| 8                                                                           | My Institution Courses Community Services                   |
| Webquest Project                                                            |                                                             |
| Latest Submission Previous Submissions (2)                                  |                                                             |
|                                                                             | Save Submit Assessment Cancel                               |
| Awaiting Assessment                                                         |                                                             |
| Student, SSO Submission Date: Oct 7, 2013 Artifacts (1) WebQuest.docx 0.12M | Assessor: Faculty, SSO<br>Grade (0-100) Comment<br>98.765   |
|                                                                             | Assessment Rubrics 🖉 Attachment                             |
| © 1997-2013   weText In                                                     | All makes reserved. Need help? Contact support/Albetext.com |

Figure 7

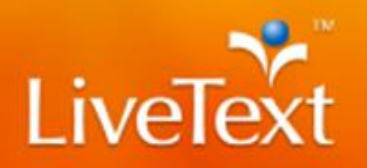

4. Once the assessment is submitted and appears in the green column, Figure 8, the grade will be posted in Blackboard's Grade Center simultaneously, Figure 9. This is based on the publishing rules for the assignment in LiveText.

| +                                                                                                    |                                                     |                                                                                                    |                                                                                                    |                                                                                                    |                                                                                                    |                                                                                                    |                                                                                                    | ouro ruoony                                                                                                    |                                     |
|----------------------------------------------------------------------------------------------------|-----------------------------------------------------|----------------------------------------------------------------------------------------------------|----------------------------------------------------------------------------------------------------|----------------------------------------------------------------------------------------------------|----------------------------------------------------------------------------------------------------|----------------------------------------------------------------------------------------------------|----------------------------------------------------------------------------------------------------|----------------------------------------------------------------------------------------------------|-------------------------------------|
|                                                                                                    |                                                     |                                                                                                    |                                                                                                    |                                                                                                    | My Institution                                                                                                    | Courses                                                                                                    | Communi                                                                                                    | ty Servi                                                                                                    | ices                                |
| Courses Main Page > ITM                                                                                                    | 200-1 > ITM                                         | 200 - 1 Assignmen                                                                                                    | ts                                                                                                    |                                                                                                    |                                                                                                    |                                                                                                    |                                                                                                    |                                                                                                    |                                     |
| Webquest Pro                                                                                                    | oject                                               |                                                                                                    |                                                                                                    |                                                                                                    |                                                                                                    |                                                                                                    | Terms                                                                                                    |                                                                                                    |                                     |
| Assignment Details S                                                                                                    | ubmissions & G                                      | rades LMS G                                                                                                    | rade Return Status                                                                                                    |                                                                                                    |                                                                                                    |                                                                                                    | Spring 20                                                                                                    | View Other                                                                                                    | <u>Terms</u>                        |
| RED = Non-LiveText Mem                                                                                                    | ber                                                 |                                                                                                    |                                                                                                    |                                                                                                    |                                                                                                    |                                                                                                    | Course S                                                                                                    | ections                                                                                                    |                                     |
| Awaiting Submission                                                                                                    |                                                     | Awaiting Assess                                                                                                    | sment                                                                                                    | Completed (                                                                                                    | 1)                                                                                                    |                                                                                                    | ITM 200 - 1                                                                                                    |                                                                                                    |                                     |
|                                                                                                    |                                                     |                                                                                                    |                                                                                                    |                                                                                                    | All grades are pu                                                                                                    | blished                                                                                                    | * * * * *                                                                                                    |                                                                                                    |                                     |
| Name Ass                                                                                                    | signment History                                    | Name                                                                                                    | Assignment Histor                                                                                                    | y Name                                                                                                    | Final Ass                                                                                                    | essment                                                                                                    |                                                                                                    | IKS                                                                                                    |                                     |
|                                                                                                    |                                                     |                                                                                                    |                                                                                                    | Student, SSO                                                                                                    | 98.7                                                                                                    | 65 📓                                                                                                    | <ul> <li>Groups</li> <li>Visitor I</li> </ul>                                                                                                    | Dasses                                                                                                    |                                     |
|                                                                                                    |                                                     |                                                                                                    |                                                                                                    |                                                                                                    |                                                                                                    |                                                                                                    | File Ma                                                                                                    | nager                                                                                                    |                                     |
| ÷                                                                                                    |                                                     |                                                                                                    | Fig                                                                                                    |                                                                                                    | My Institution                                                                                                    | Courses                                                                                                    | & Blac                                                                                                    | kBoard Faculty<br>nity Sei                                                                                                    | 1 T                                 |
| +                                                                                                    | *                                                   |                                                                                                    | Figu                                                                                                    |                                                                                                    | My Institution                                                                                                    | Courses                                                                                                    | & Blac                                                                                                    | <sup>kBoard Faculty</sup><br>nity Sei                                                                                                    | 1 v                                 |
| F<br>e c                                                                                                    | <sup>t⊥</sup> Gi                                    | rade Cent                                                                                                    | rigi<br>ter : Full Gra                                                                                                    | ade Cent                                                                                                    | My Institution                                                                                                    | Courses                                                                                                    | & Blac                                                                                                    | kBoard Faculty<br>nity Sei                                                                                                    | 1 ·                                 |
| C<br>TRODUCTION TO<br>OMPUTERS-LAB                                                                                                    | tı<br>♠ Wh                                          | rade Cent                                                                                                    | ter : Full Gra                                                                                                    | ade Cent                                                                                                    | My Institution                                                                                                    | Courses                                                                                                    | Blac<br>Commu<br>Grade Detail.                                                                                                    | kBoard Faculty<br>nity Sei                                                                                                    | 1 v                                 |
| TRODUCTION TO<br>DMPUTERS-LAB<br>ome Page                                                                                                    | tı<br>♣ Wh<br>acc<br>intc                           | rade Cent<br>en screen reader<br>essed by selectin<br>o the cells on the                                                                                                    | ter : Full Gra<br>mode is on the table<br>g the table cell for ti<br>Grade Center page.                                                                                                  | ade Cent<br>e is static, and<br>he grade. Whe<br>To enter a grad                                                                                       | My Institution                                                                                                    | Courses<br>ntered on the<br>node is off, g<br>type the grad                                                                         | Commu<br>Commu<br>Grade Detail<br>rades can be t<br>de value, and                                                                                                    | kBoard Faculty<br>nity Ser<br>s page,<br>yped directl<br>press the En                                                                                               | 1<br>rvice:<br>y<br>ter             |
| TRODUCTION TO<br>OMPUTERS-LAB<br>orme Page<br>formation                                                                                                    | ti<br>♣ Wh<br>acc<br>inte<br>key                    | rade Cent<br>en screen reader<br>essed by selectin<br>the cells on the<br>to submit. Use t                                                                                                    | ter : Full Gra<br>mode is on the tabl<br>ing the table cell for ti<br>Grade Center page.<br>he arrow keys or the                                                                         | ade Cent<br>e is static, and<br>he grade. When<br>To enter a gra<br>e tab key to nau                                                                   | My Institution<br><b>(er ©</b><br>grades may be ei<br>n screen reader r<br>de: click the cell,<br>vigate through th                                                                                                    | Courses<br>ntered on the<br>node is off, g<br>type the gra<br>ne Grade Cen                                                          | Commu<br>Grade Detail<br>rades can be t<br>de value, and<br>ter. <u>More Help</u>                                                                                                    | kBoard Faculty<br>nity Ser<br>s page,<br>yped direct!<br>press the En<br>2                                                                                          | 1<br>rvices<br>y<br>ter             |
| TRODUCTION TO<br>OMPUTERS-LAB<br>ome Page<br>formation                                                                                                    | ti<br>♣ Wh<br>acco<br>into<br>key<br>Cre            | rade Cent<br>en screen reader<br>essed by selectin<br>the cells on the<br>to submit. Use t<br>ate Column                                                                                                    | ter : Full Gra<br>mode is on the table<br>of the table cell for ti<br>Grade Center page.<br>he arrow keys or the<br>Create Calculated                                                    | ade Cent<br>ade Cent<br>he grade. Whe<br>To enter a gra<br>tab key to nat<br>Column v                                                                  | My Institution<br>COP Set Set Set Set Set Set Set Set Set Set                                                                                                    | Courses<br>ntered on the<br>node is off, g<br>type the grad<br>the Grade Cen<br>Reports v                                           | Blac<br>Commu<br>Commu<br>Corrade Detail<br>rades can be t<br>de value, and<br>ter. More Hely<br>Filter                                                                                                    | kBoard Faculty<br>nity Sei<br>spage,<br>yped directl<br>press the En<br>2<br>Work Offli                                                                             | 1<br>rvice:<br>y<br>ter             |
| TRODUCTION TO<br>OMPUTERS-LAB<br>formation a<br>content<br>scussions                                                                                                    | t↓<br>♣ Wh<br>acco<br>into<br>key<br>Cre            | rade Cent<br>en screen reader<br>sesed by selectin<br>the cells on the<br>to submit. Use t<br>ate Column                                                                                                    | ter : Full Gra<br>mode is on the tabl<br>ga the table cell for ti<br>Grade Center page.<br>he arrow keys or the<br>Create Calculated                                                     | ade Cent<br>e is static, and<br>he grade. Whet<br>To enter a grad<br>e tab key to nau<br>Column ~                                                      | My institution<br>Ger<br>grades may be er<br>grades may be reader r<br>action of the setting of the setting of the set | Courses<br>ntered on the<br>mode is off, g<br>type the gra<br>ac Grade Cen<br>Reports ~                                             | Blac<br>Commu<br>Grade Detail<br>rades can be t<br>de value, and<br>ter. <u>More Help</u><br>Filter                                                                                                    | kBoard Faculty<br>nity Sei<br>s page,<br>yped directl<br>press the En<br>2<br>Work Offili                                                                           | ¶<br>rvices<br>ly<br>ter            |
| TRODUCTION TO<br>OMPUTERS-LAB<br>ome Page<br>formation<br>scussions<br>roups                                                                                                    | tı<br>♣ Wh<br>acc<br>into<br>key<br>Cre             | rade Cent<br>en screen reader<br>essed by selectin<br>o the cells on the<br>to submit. Use t<br>ate Column                                                                                                    | Ther: Full Gra<br>mode is on the table<br>of the table cell for ti<br>Grade Center page.<br>he arrow keys or the<br>Create Calculated                                                    | ade Cent<br>e is static, and<br>the grade. Whei<br>To enter a grad<br>e tab key to nat<br>Column ~                                                     | My Institution<br><b>COP</b><br>grades may be etc<br>n screen reader r<br>de: click the cell,<br>vigate through th<br>Manage V<br>Soft Columns By                                                                                                    | Courses<br>ntered on the<br>node is off, g<br>type the grav<br>the Grade Cen<br>Reports ~                                           | E Blac<br>Commu<br>Grade Detail<br>rades can be t<br>de value, and<br>ter. <u>More Help</u><br>Filter                                                                                                    | kBoard Faculty<br>nity Sei<br>spage,<br>gyped directl<br>press the En<br>2<br>Work Offli<br>Ascending                                                               | 1 vices                             |
| TRODUCTION TO<br>OMPUTERS-LAB<br>orme Page<br>formation II<br>ontent<br>iscussions<br>roups<br>bols                                                                                       | tı<br>♣ Wh<br>acc<br>intc<br>key<br>Cre             | rade Cent<br>en screen reader<br>essed by selectin<br>the cells on the<br>to submit. Use t<br>ate Column<br>Move To Top<br>ade Information Bar                                                                   | ter: Full Gra<br>mode is on the table<br>of the table cell for ti<br>Grade Center page.<br>he arrow keys or the<br>Create Calculated                                                     | ade Cent<br>e is static, and i<br>he grade. When<br>To enter a grad<br>e tab key to nat<br>Column ~                                                    | My Institution<br><b>ter</b><br>grades may be en<br>n screen reader r<br>de: click the cell,<br>vigate through th<br>Manage<br>Sort Columns By:                                                                                                    | Courses<br>ntered on the<br>node is off, g<br>type the grad<br>te Grade Cen<br>Reports V<br>Layout Positio                          | E Blac<br>Commu<br>Grade Detail<br>rades can be t<br>de value, and<br>ter. More Help<br>Filter<br>n & Order.<br>Last Saved-Octot                                                                                                    | kBoard Faculty<br>nifty Sei<br>spage,<br>yped directl<br>press the En<br>2<br>Work Offli<br>▲Ascending<br>er 7, 2013 1:28                                           | 1 vices<br>ty<br>ter<br>ine v       |
| TRODUCTION TO<br>DOMPUTERS-LAB<br>oome Page<br>formation<br>soussions<br>roups<br>hols<br>elp                                                                                             | tı<br>♣ Wh<br>acc<br>inte<br>key<br>Cre             | racte Cent<br>en screen reader<br>essed by selectin<br>the cells on the<br>to submit. Use t<br>ate Column<br>ate Column<br>Move To Top<br>ade Information Bar<br>Last Name                                       | ter : Full Gra<br>mode is on the table<br>of the table cell for ti<br>Grade Center page.<br>the arrow keys or the<br>Create Calculated<br>Email ><br>Email >                             | ade Cent<br>e is static, and<br>he grade. When<br>To enter a grave<br>tab key to nat<br>Column ~                                                       | My Institution<br>CET ©<br>grades may be en<br>n screen reader r<br>de: click the cell,<br>jigate through th<br>Manage V<br>Sort Columns By:<br>Weighted Tota                                                                                                    | Courses<br>ntered on the<br>node is off, g<br>type the grav<br>the Grade Cen<br>Reports ~<br>Layout Positio                         | Blace<br>Commu<br>or Grade Details<br>rades can be t<br>de value, and<br>ter. More Help<br>Filter<br>m & Order:<br>Last Saved Octob                                                                                                    | kBoard Faculty<br>nity Sei<br>spage,<br>yped directl<br>press the En<br>2<br>Work Offli<br>Ascending<br>ler 7, 2013 1:28<br>Webquest Pi                             | 1 v<br>rvices<br>/y<br>ter<br>ine ↓ |
| C<br>TRODUCTION TO<br>OMPUTERS-LAB<br>ome Page<br>formation<br>formation<br>iscussions<br>roups<br>bols<br>elp                                                                            | tı<br>♣ Wh<br>acco<br>into<br>key<br>Cre            | rade Cent<br>en screen reader<br>essed by selectin<br>the cells on the<br>to submit. Use t<br>ate Column<br>Move To Top<br>Move To Top<br>ade Information Bar<br>Last Name<br>Student                            | ter : Full Gra<br>mode is on the table<br>g the table cell for ti<br>Grade Center page.<br>he arrow keys or the<br>Create Calculated<br>Email &<br>First Name<br>BlackBoard              | ade Cent<br>ade Cent<br>the grade. When<br>To enter a grave<br>tab key to nat<br>Column ~                                                              | My Institution  Cer  Ser  Manage  V  Sort Columns By:  Weighted Tota  .                                                                                                    | Courses<br>ntered on the<br>node is off, g<br>type the gran<br>the Grade Cen<br>Reports ~<br>Layout Position<br>1 Total<br>98.77    | Blace Commu Commu                                                                                                    | kBoard Faculty<br>nity Ser<br>spage,<br>yped directl<br>press the En<br>2<br>Work Offli<br>Ascending<br>ier 7, 2013 1:28<br>Webquest Pt<br>765                      | ter                                 |
| C<br>TRODUCTION TO<br>DMPUTERS-LAB<br>ome Page<br>formation<br>soussions<br>roups<br>elp<br>DURSE MANAGEMENT<br>potrol Panel                                                              | tı<br>♣ Wh<br>acc<br>into<br>key<br>Cree            | rade Cent<br>en screen reader<br>essed by selectin<br>o the cells on the<br>to submit. Use t<br>ate Column<br>Move To Top<br>ade Information Bar<br>Last Name<br>Student<br>icted Rows: 0<br>Move To Top         | Eer : Full Gra<br>mode is on the table<br>of the table cell for ti<br>Grade Center page.<br>he arrow keys or the<br>Create Calculated<br>Email ><br>First Name<br>BlackBoard<br>Email >  | ade Cent<br>e is static, and<br>the grade. Whei<br>To enter a grade<br>tab key to nat<br>Column ~<br>Availability<br>Availability<br>Available<br><    | My Institution                                                                                                    | Courses<br>ntered on the<br>node is off, g<br>type the grave<br>te Grade Cent<br>Reports ~<br>Layout Position<br>al Total<br>98.77  | Blace Commu Commu Conde Details Commu Conde Details Conde Details Conde value, and ter. More Help Filter In © Order: Last Saved Octot 0 98. III                                                                                                    | kBoard Faculty<br>nity Ser<br>s page,<br>yped directl<br>press the En<br>2<br>Work Offli<br>kAscending<br>kAscending<br>ker 7, 2013 1:28<br>Webquest Pi<br>765      | ¶<br>rvices /y /y ter PM PM A       |
| COURSE MANAGEMENT<br>ontent Collection                                                                                                    | tı<br>♣ Wh<br>acc<br>into<br>key<br>Cre<br>Gr<br>Gr | rade Cent<br>en screen reader<br>essed by selectin<br>o the cells on the<br>to submit. Use t<br>ate Column<br>Move To Top<br>ade Information Bar<br>Last Name<br>Student<br>ited Rows: 0<br>Move To Top          | ter : Full Gra<br>mode is on the table<br>g the table cell for ti<br>Grade Center page.<br>he arrow keys or the<br>Create Calculated<br>Email &<br>First Name<br>BlackBoard<br>Email &   | ade Cent<br>e is static, and i<br>he grade. When<br>To enter a grad<br>tab key to nat<br>Column ~<br>Availability<br>Availability<br>Availability<br>4 | My Institution                                                                                                    | Courses<br>Intered on the<br>mode is off, g<br>type the grade<br>the Grade Cent<br>Reports V<br>Layout Position<br>1 Total<br>98.77 | Commu                                                                                                    | kBoard Faculty<br>nity Sei<br>spage,<br>yped directly<br>press the En<br>2<br>Work Offli<br>work Offli<br>4 Ascending<br>ier 7, 2013 1:28<br>Webquest Pi<br>765<br> | 1<br>rvices 'y ter ine  → m         |
| TRODUCTION TO<br>OMPUTERS-LAB<br>forme Page<br>information III<br>content<br>iscussions<br>roups<br>bools<br>lelp<br>OURSE MANAGEMENT<br>ontrol Panel<br>ontent Collection<br>ourse Tools | tı<br>♣ Wh<br>acc<br>inta<br>key<br>Cre<br>Gr<br>Gr | rade Cent<br>en screen reader<br>essed by selectin<br>the cells on the<br>to submit. Use t<br>ate Column<br>Move To Top<br>ade Information Bar<br>Last Name<br>Student<br>student<br>cted Rows: 0<br>Move To Top | ter : Full Gra<br>mode is on the table<br>ag the table cell for ti<br>Grade Center page.<br>the arrow keys or the<br>Create Calculated<br>Email &<br>First Name<br>BlackBoard<br>Email & | ade Cent<br>e is static, and<br>he grade. When<br>To enter a grave<br>e tab key to nau<br>Column ~<br>Availability<br>Availability<br>Availability     | My Institution                                                                                                    | Courses<br>Intered on the<br>mode is off, g<br>type the grade<br>the Grade Cent<br>Reports ~<br>Layout Position<br>1 Total<br>98.77 | Black<br>Commu<br>Commu | ABoard Faculty ABoard Faculty Inity Sei Spage, yped direct] press the En 2 Work Offli Work Offli Ascending her 7, 2013 1:28 Webquest Pi 765 Icon Leger Rows Display | y<br>ter<br>ine v<br>PM             |

Figure 9

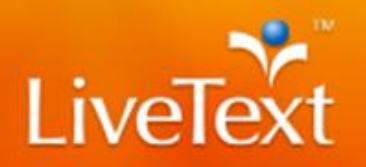

Figure 10 shows how instructors can check if grades were submitted to the LMS properly by clicking on the "LMS Grade Return Status" tab within the "Assignment Details" area in LiveText. If there is an issue, it will display under the Grade sent to LMS column.

# Webquest Project

| Assignment Details | Submissions & Grades | LMS Grade Return Status |                   |
|--------------------|----------------------|-------------------------|-------------------|
| Name               |                      |                         | Grade sent to LMS |
| Student, SSO       |                      |                         | Success           |

Figure 10